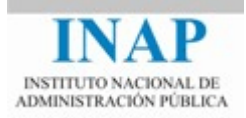

# Curso online: Instalación, Configuración y Administración de Apache + Tomcat

# Módulo 2. Apache Web Server

# Capítulo 5. Administración de Apache -Actividad 6 - Prácticas

Autores

Janine García Morera Alexandra López de la Oliva Portugués Julio Villena Román

Octubre de 2014

## PRÁCTICAS

### 1. Control de accesos

**Controlar el acceso a un directorio de prueba** creado en la estructura de directorios del servidor mediante la definición de un usuario autorizado y una clave.

Crear un directorio. Por ejemplo, C:\curso\autenticacion. Situarse sobre él.

Crear en el directorio una página llamada index.html con un contenido simple. Por ejemplo:

Editar el fichero httpd.conf para crear un alias a /autenticacion y autorizar el acceso a todos los equipos. Comprobar que los módulos mod\_authz\_hosts y mod\_alias se cargan:

```
LoadModule alias_module modules/mod_alias.so
LoadModule authz_host_module modules/mod_authz_host.so
<IfModule alias_module>
        Alias /autenticacion "c:\curso\autenticacion"
</IfModule>
```

Configurar Apache para que pida usuario y clave al acceder a la URL /autenticacion.

Para ello es necesario que los módulos mod\_auth\_basic (se va a hacer identificación básica) y mod authn file estén activos y controlar el acceso a /autenticacion:

```
LoadModule auth_basic_module modules/mod_auth_basic.so
LoadModule authn_file_module modules/mod_authn_file.so
<Directory "C:\curso\autenticacion">
AllowOverride none
Require all granted
</Directory>
<Location /autenticacion>
AuthName "Autenticación en pruebas"
AuthType Basic
AuthUserFile "C:\curso\autenticacion\usuarios"
Require valid-user
</Location>
```

Esta configuración busca los usuarios autorizados en el fichero C:\curso\autenticacion\usuarios. Para crearlo y generar los usuarios, usar el comando htpasswd (directorio /bin). Guardar el fichero generado en C:\curso\autenticacion\.

| C:\Apache24\bin>htpasswd -c\\curso\autenticacion\usuarios | usuario1 |
|-----------------------------------------------------------|----------|
| New password: *******                                     |          |
| Re-type new password: ******                              |          |
| Adding password for user usuario1                         |          |

Visualizar el contenido del fichero, podréis ver cómo contiene el usuario creada con la clave encriptada

| 🔚 usuarios 🗵 |                                                   |  |  |  |
|--------------|---------------------------------------------------|--|--|--|
| 1            | usuario1:\$apr1\$d7e1W2ue\$GZY290euVjNp.B3TMyTtm/ |  |  |  |
| 2            |                                                   |  |  |  |
|              |                                                   |  |  |  |

Al acceder a la URL http://{servidor}/autenticacion, se solicitará usuario y clave. Al introducir un usuario y una clave válida (incluídos en el fichero de usuarios) se podrá acceder a la página. Introducid el usuario y la clave anteriormente generados.

| Identificación requerida |                                                                                                    |  |  |
|--------------------------|----------------------------------------------------------------------------------------------------|--|--|
| 0                        | http://localhost está solicitando un nombre de usuario y una contraseña. El sitio dice: "Prueba de autenticacion" |  |  |
| Nombre de usuario:       |                                                                                                    |  |  |
| Contraseña:              |                                                                                                    |  |  |
|                          | Aceptar Cancelar                                                                                                  |  |  |

### 2. Logs

Todo servidor debe dejar constancia de la actividad que realiza. Echa un vistazo a los ficheros de log.

- El registro de errores se encuentra dónde indica la directiva ErrorLog, por defecto, logs/error.log.
  - → ¿Qué pasa si cambias el nivel de LogLevel?
- El log de control de accesos registra las peticiones al servidor. Fíjate en la directivaLogFormat del fichero de configuración y en cómo sigue este formato.

### 3. Directiva MPM

Modificar las directivas del MPM usado para aumentar el número de procesos lanzados, el número de peticiones concurrentes que pueden atender, etc.

Comprobar mediante utilidades del Sistema Operativo cómo se incrementan los procesos lanzados al arrancar Apache.

Haz un post corto en el foro de actividades con tus impresiones.